## MULTILINE

## To hide details in a payments group

MultiLine users who wish to hide sensitive details of transactions for one or more other users can do this in:

- The transaction details window
- Transaction details report
- Transaction details of the signing popup window

As from this release the "**Hide details**" option is also available when the user creates "**Groups of payments**" with the related wizard..

## To use this functionnality

- 1) The user selects the Transactions tab
- 2) The user selects "New > Groups of payments" in the "Navigation pane".
- 3) The user inserts originator data, beneficiary data and transaction data.
- 4) The user clicks the "**Next transaction**" button. As a result the first group is created.
- 5) The user clicks on the "**Created Groups** (1)" accordion menu. As a result this menu opens.
- 6) The user clicks on the "Set advanced processing options" icon of the created "Payment group".

|                              |                                       |                                          |                            | and all the second     |  |  |  |  |  |
|------------------------------|---------------------------------------|------------------------------------------|----------------------------|------------------------|--|--|--|--|--|
| MOLITEINE                    | Account Info Transactions             | Sent Transactions                        | My bank modules            | - 25 (2)(2)(2)         |  |  |  |  |  |
|                              | Transactions > View Transaction Detai | <u>s</u> > Modify Payment                |                            |                        |  |  |  |  |  |
| Reports (1)                  |                                       |                                          | Save as template           | 📙 Assign to envelope 🔻 |  |  |  |  |  |
| <b>▼New</b><br>Payment       | Created Groups (1)                    |                                          |                            |                        |  |  |  |  |  |
| - Managing<br>Counterparties | Groupe de paiement #1023              | From the state of the state of the 11.   | /06/13 📝 Global debit      |                        |  |  |  |  |  |
|                              | To estimate and                       | 10,                                      | ,00 EUR Test Groupe de pmt | 18                     |  |  |  |  |  |
|                              | To BALLON ADDITA COM DAM,             | 10,                                      | ,00 EUR Test Groupe de pmt | 18                     |  |  |  |  |  |
|                              | To The Diff.                          | (10, 10, 10, 10, 10, 10, 10, 10, 10, 10, | ,00 EUR Test Groupe de pmt | 18                     |  |  |  |  |  |
|                              | To imagini printeria                  | 10                                       | ,00 EUR Test Groupe de pmt | 18                     |  |  |  |  |  |
|                              | Number of transactions: 4             | Total Amount: 40                         | ,00 EUR                    |                        |  |  |  |  |  |
|                              |                                       |                                          |                            |                        |  |  |  |  |  |
|                              |                                       |                                          |                            | Add transaction        |  |  |  |  |  |
|                              | Payment Data                          |                                          |                            |                        |  |  |  |  |  |
| (Destaurance at an           | Define additional payment data        |                                          |                            |                        |  |  |  |  |  |
| View exchange                |                                       | Nextitian                                | isaction Sign all Send all | Finish Cancel          |  |  |  |  |  |

As a result the processing options window of the payment group is displayed.

| MULTILINE                                                                              | Account Info                                                                                                    | Transactions                                                | Sent Transac      | tions                | My bank modules          | A DESCRIPTION OF A DESCRIPTION OF A DESC |  |
|----------------------------------------------------------------------------------------|----------------------------------------------------------------------------------------------------|-------------------------------------------------------------|-------------------|----------------------|--------------------------|----------------------------------------------------------------------------------------------------|--|
|                                                                                        | Transactions > Vie                                                                                                    | J<br>ew Transaction Deta                                    | ails > Modify Pay | nent                 |                          | 25                                                                                                    |  |
| Reports (1)                                                                            |                                                                                                    |                                                             |                   |                      | Save as template         | ⊨ Assign to envelope 🔻                                                                                                    |  |
| <ul> <li>► New</li> <li>Payment</li> <li>► Managing</li> <li>Counterparties</li> </ul> | Created Groups (1)                                                                                                    |                                                             |                   |                      |                          |                                                                                                    |  |
|                                                                                        | Groupe de palement #1023         11/06/13           Name         5           Groupe de palement #1023         11/06/13 |                                                             |                   |                      |                          |                                                                                                    |  |
|                                                                                        | Processing options Shared Send automatically when sufficiently signed V Hide details                                   |                                                             |                   |                      |                          |                                                                                                    |  |
|                                                                                        | Potential signer                                                                                                    | s:                                                          | 1                 | Signer(s) to invite: | Invited signers:         |                                                                                                    |  |
|                                                                                        | Percent and<br>Provid foreign<br>Instant Tampin<br>Instant Tampin<br>(1954) Freedom<br>(1954) Freedom                  | 1000<br>1000<br>1000<br>1000<br>1000<br>1000<br>1000<br>100 | *                 | a cost synam fold    |                          |                                                                                                    |  |
| Preferences<br>View exchange                                                           |                                                                                                    |                                                             |                   | Next bra             | nsaction Sign all Send a | Apply Cancel                                                                                                    |  |

7) The user selects the "Hide details" option.

If the "**Hide details**" option is enabled for a payment group then only the initiator (the user who created the payment group) has the possibility:

- To view the full detail of the payment group in the "View details" window.
- To generate the fully detailed report of the payment group.
- To modify the payment group. As a result the "**Modify transaction**(s)" action in the "**Navigation pane**" of the "**View transaction details**" window is only available for the initiator and not for the other users.
- To create a new payment group based on the saved template of the payment group. Therefore the filter "**My templates**" in the transactions area is only visible for the initiator and not for the other users. The template also retains the hide details setting from the original transaction.